1. Visit <u>https://apply.educationplannerbc.ca/</u>

To create a new account click, Sign Up for your EducationPlannerBC Account or Create Account:

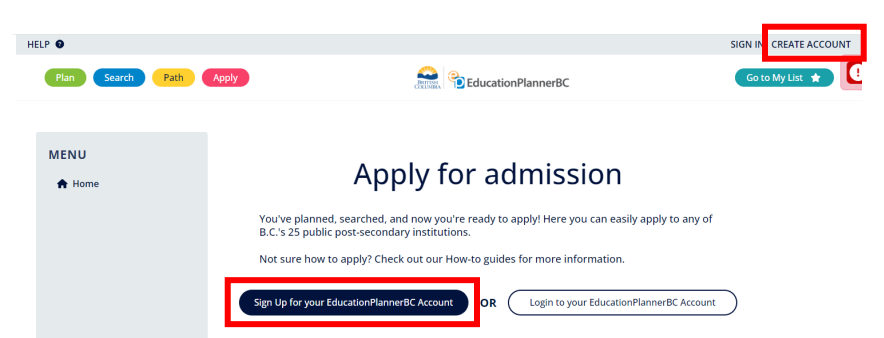

2. Click 'Use an email and password to create an account:

## **Create Account**

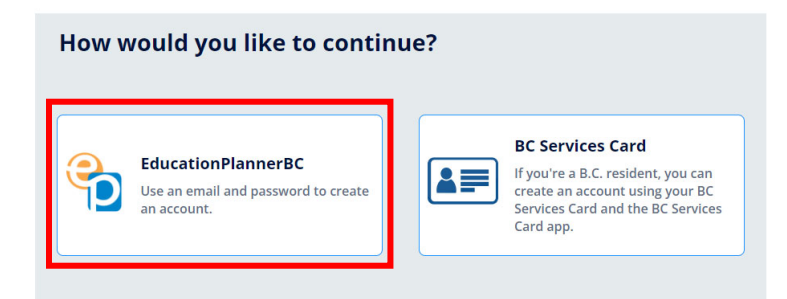

\*Please note, a <u>unique</u> email address <mark>must</mark> be used for each created profile. Multiple accounts <u>cannot</u> be created with the same email address.

3. Fill out the required information:

| Create Account | Cre | eate | Acc | ount |
|----------------|-----|------|-----|------|
|----------------|-----|------|-----|------|

| An EducationPlannerBC (EPBC) account allows you to apply for                                                                                                    | admission to BC universities, colleges, ar |
|----------------------------------------------------------------------------------------------------|--------------------------------------------|
| Account Creation                                                                                                    |                                            |
| Email Address                                                                                                    |                                            |
| A Does not conform to the "email" format.                                                                                                    |                                            |
| Confirm Email Address                                                                                                    |                                            |
| Password                                                                                                    |                                            |
|                                                                                                    | ۲                                          |
| <ul> <li>Must be at least 8 characters in length.</li> <li>At least one lower case letter must be included.</li> <li>At least one upper case letter must be included.</li> <li>At least one number must be included.</li> <li>At least one special character must be included.</li> </ul> |                                            |
| Confirm Password                                                                                                    |                                            |
|                                                                                                    | 0                                          |

Read and confirm by clicking all three pages for the following:

- i. Collection, Use and Disclosure of your Personal Information
- ii. Terms of Use
- **Iii. Privacy Policy**

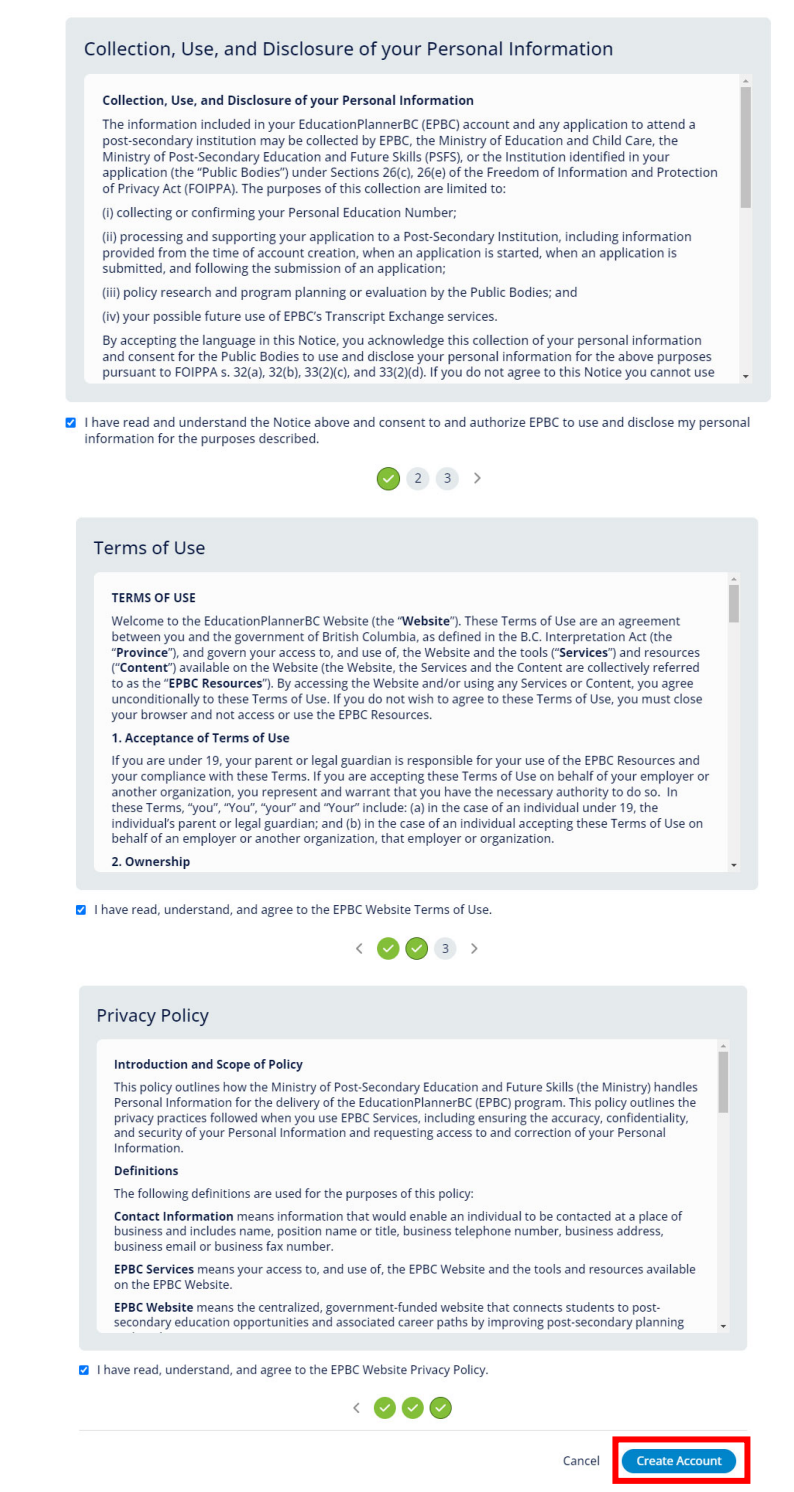

Once a all three pages have been checked green, click Create Account.

4. You will receive a message confirming the creation of your account. Click 'Login to your EducationPlannerBC Account.'

|   | Account Created                                                                                                    |
|---|----------------------------------------------------------------------------------------------------|
|   | Your account information has been emailed to <b>cmllarena1@gmail.com</b> . If you do not receive this email in<br>the next 5 to 10 minutes, please check your junk and trash folders for an email from<br>mailer@educationplannerbc.ca. |
| l | r account has now been created, please click the link below to login                                                                                                    |

Login to your EducationPlannerBC Account

5. Login to your account; enter your email, password and click Sign In:

| Email              |                 |
|--------------------|-----------------|
| cmacapagal@jibc.ca |                 |
| Password           |                 |
| •••••              |                 |
| Create Account     | Forgot Password |
| Sig                | gn in           |
|                    | OR              |

6. Fill out all the required information for all three sections: Personal Information, Contact Information and Academic History.

| <b>*</b> | <b>Personal Information</b><br>Provide details about your identity, language and citizenship.                                                         | ~        |
|----------|----------------------------------------------------------------------------------------------------|----------|
|          | <b>Contact Information</b><br>Provide your mailing address, telephone number, and optionally, an emergency contact.                                   | ~        |
| R        | Academic History<br>List all High Schools (Grades 8-12), Homeschools and Post-Secondary Institutions you have attended<br>or are currently attending. | ~        |
|          | Start A                                                                                                    | Applying |

Once all the student's profile information has been filled out, click Start Applying.

7. Select Justice Institute of British Columbia from the list:

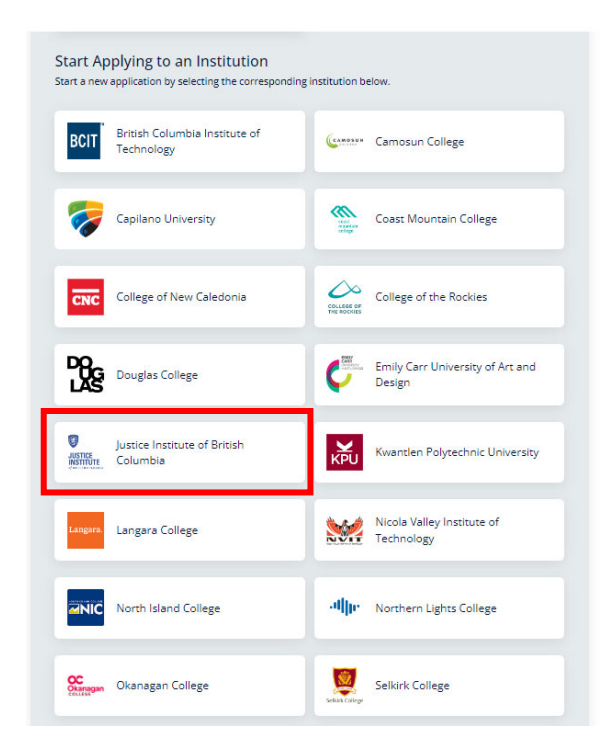

8. In the Program Selection section, select Sponsored Training for the applicant category:

| you don't see your term or program, please check deadlines and requirements for your program on the<br>ustice Institute of British Columbia website, or contact the Justice Institute of British Columbia admissions<br>ffice directly for information on program availability. |       |
|----------------------------------------------------------------------------------------------------|-------|
| Please select your applicant category                                                                                                    |       |
| Sponsored Training                                                                                                    | ×   > |
| Select your program                                                                                                    |       |
| Program                                                                                                    | ~     |
| Fire Officer Certificate Program                                                                                                    |       |
| Fire Officer Certificate Program                                                                                                    |       |
| Fire Prevention Officer Certificate Program                                                                                                    |       |

For program, select Fire Officer Certificate Program or Fire Prevention Officer Certificate Program.

Then select your desired campus and term from the available options.

| i      | This program is for firefighters looking to advance their careers and become fire officers. The<br>program covers the four levels of the "NFPA 1021 Standard for Fire Officer Professional<br>Qualifications" and focuses on the specific competencies of the standard. It holds dual<br>accreditation from both ProBoard® and IFSAC, and is Canada's only accredited NFPA I-IV program<br>It is a standards-based program providing a practical, relevant and interactive education focused<br>to be a standards-based program providing a practical, relevant and interactive education focused<br>to be a standards-based program providing a practical relevant and interactive education focused<br>to be a standards-based program providing a practical relevant and interactive education focused<br>as a standards-based program providing a practical relevant and interactive education focused<br>and the standards based program providing a practical relevant and interactive education focused<br>and the standards based program providing a practical relevant and interactive education focused<br>and the standards based program providing a practical relevant and interactive education focused<br>and the standards based program providing a practical relevant and interactive education focused<br>and the standards based program providing a practical relevant and interactive education focused<br>and the standards based program providing a practical relevant and interactive advantant and the standards based area and the standards based for the standards based for the standards based area and the standards based for the standards based for the standards based for the standards based for the standards based area and the standards based for the standards based for the standard |
|--------|----------------------------------------------------------------------------------------------------|
|        | on the job requirements and responsibilities of fire officers in the service. Subjects are taught in a<br>flexible, primarily online format.                                                                                                    |
|        | Please refer to the Fire Officer site for detailed information on the program.                                                                                                    |
| New W  | lestminster X   v                                                                                                    |
| Winter | 2024 (January to April) X   v                                                                                                    |
|        |                                                                                                    |
|        |                                                                                                    |

Click Save to move on to the next section.

9. In the Additional Information section, provide all the requested information:

| i                   | Additional Information<br>Provide additional details requested by Justice Institute of British Columbia.                                       |                       | ^   |
|---------------------|----------------------------------------------------------------------------------------------------|-----------------------|-----|
|                     |                                                                                                    |                       |     |
| (for exam           | anization are you with?<br>nple Fire Hall Name: Surrey Fire Service Hall 1)                                                                    |                       |     |
| Surrey F            | Fire Hall 1                                                                                                    |                       | _   |
| 18/150              |                                                                                                    |                       |     |
| Sponsor's           | s Full Name                                                                                                    |                       |     |
| (Provide s          | sponsor's first and last name)                                                                                                    |                       |     |
| Cynthia             | Macapagal                                                                                                    |                       |     |
| 17/300              |                                                                                                    |                       |     |
| Sponsor's           | s Phone Number                                                                                                    |                       |     |
| (Provide s          | sponsor's primary contact number)                                                                                                    |                       |     |
| 604-528             | -5832                                                                                                    |                       |     |
| 12/300              |                                                                                                    |                       |     |
| Sponsor's           | s Email                                                                                                    |                       |     |
| (Provide s          | sponsor's email address)                                                                                                    |                       |     |
| cmacapa             | agal@jibc.ca                                                                                                    |                       |     |
| 18/300              |                                                                                                    |                       |     |
| Indigen             | nous Identity                                                                                                    |                       |     |
| Do vou id           | deptify yourself as an Aboriginal person of Canada? (Online)                                                                                   |                       |     |
| The term            | Aboriginal person refers to First Nations. Métis and Inuit peoples of Canad                                                                    | da.                   |     |
| O Yes               | No (Not specified)                                                                                                    |                       |     |
|                     | · · · · · · · · · · · · · · · · · · ·                                                                                                    |                       |     |
| Stay info<br>commun | rmed about JIBC courses, programs, news and events. If you choose no, y<br>ications relating to the administration of your program. (Optional) | ou will still receive |     |
| Yes                 |                                                                                                    | ×                     | ~   |
| Do you re           | equire additional support services due to a disability or medical condition                                                                    | ? (Optional)          |     |
| No                  |                                                                                                    | ×                     | ~   |
|                     |                                                                                                    |                       |     |
|                     |                                                                                                    |                       |     |
|                     |                                                                                                    | Cancel                | e   |
|                     |                                                                                                    |                       |     |
|                     |                                                                                                    | Q Review & S          | sul |

Once all the fields have been filled out, click Save. Then click Review & Submit.

Reference No. 99001453

| Last Modified<br>Term<br>Winter 2024 ( | l: a few seconds ago<br>January to April) | Campus<br>New Westminster                                 | Program<br>Fire Officer Certificate l | Program     |
|----------------------------------------|-------------------------------------------|-----------------------------------------------------------|---------------------------------------|-------------|
|                                        | Program Select<br>Select the program y    | <b>ttion</b><br>iou're interested in applying for at Just | tice Institute of British Columbia.   | ~           |
| i                                      | Additional Inf<br>Provide additional de   | ormation<br>atails requested by Justice Institute of      | British Columbia.                     | ~           |
|                                        |                                           |                                                           | Q Revi                                | ew & Submit |

10. On the following page, select No Charge under Payment Options, check the box to confirm that your email is correct (if it is incorrect, please go back to your profile information to update it), read the Consent for Information Disclosure and Declaration of Applicant section, then check the last two boxes to confirm.

| Amount                                                                       | Description                                                                                                    |
|------------------------------------------------------------------------------|----------------------------------------------------------------------------------------------------|
| \$ 0.00                                                                      | Sponsored Training DO                                                                                                    |
| \$ 0.00                                                                      | Total                                                                                                    |
| Application Fee                                                              | on after it is submitted, please contact the Admissions department at lustice Institute or                                                                                                    |
| Columbia.                                                                    | un arten it is submitted, prease contact the Admissions department at justice institute o                                                                                                    |
| Payment Options                                                              |                                                                                                    |
| No charge.                                                                   |                                                                                                    |
| O (Not Specified)                                                            |                                                                                                    |
| Note: JIBC is not currently                                                  | y accepting waivers)                                                                                                    |
| Confirm Email Addres                                                         | cc                                                                                                    |
| s vour current email add                                                     | (ress. cmacapaga)@iibc.ca?                                                                                                    |
| Yes, this is my current                                                      | it email address.                                                                                                    |
| t's important that we ha<br>school will contact you w                        | ve your current email address; it's where we'll send your application receipt, and how t<br>ith next steps about your application.                                                                                                    |
| If you need to update yo<br>proceeding to Make Payr                          | ur email address, please do so at EducationPlannerBC Account - Update Email, before nent.                                                                                                    |
| Consent for Informa                                                          | tion Disclosure and Declaration of Applicant                                                                                                    |
| l hereby declare that th<br>best of my knowledge.<br>Columbia (JIBC) to requ | e information I have submitted in this application for admission is true and correct to t<br>Completion and submission of this application permits the Justice Institute of British<br>est and/or confirm any information necessary to support my application for admission.<br>false statements or documents or failure to declare attendance at another postsecond<br>disciplinary action by JIBC. I understand that submission of this application in no way<br>to a program or course, and that admission is subject to meeting program or course |

Once all the boxes have been checked, click Submit Application. You will receive a message confirming the application has been completed:

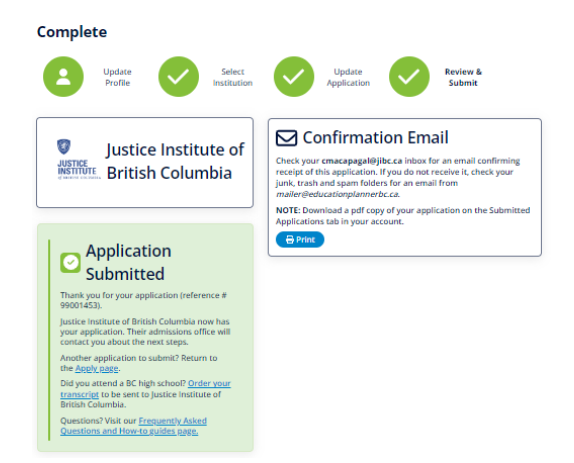

You will also receive an email confirmation of the completion of your application.